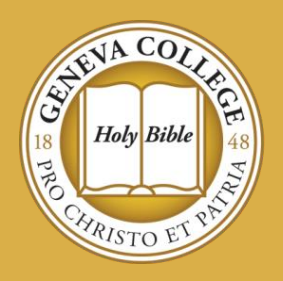

## How to Enroll in and Manage Your Payment Plan at

# <mark>ge</mark>neva college

Geneva College offers two payment plan options for students who are eligible. The payment plans are an affordable way to meet your financial obligation to Geneva College without taking loans to cover your cost.

## If you decide to enroll in a payment plan, you will need to manage your student account and the payment plan throughout the semester.

- Geneva College Payment Plans are set up and managed by our servicer, Nelnet. If you would like to participate in the payment plan, you will need to set it up directly through your Nelnet account available through myGeneva (<u>https://my.geneva.edu</u>), Student Financial Services tab.
- Through your Nelnet account, you will be able to select an automatic deduction option from your checking account, or you can select to pay through your credit card or debit card. Each option will let you select the day of the month that the payment will be deducted from your account or card.
- Payments will be pending two business days prior to the date you have set up for the payment to be made. You are not able to cancel or change the plan after this time.
- If you choose to pay by credit/debit card, you will be assessed a fee of 2.75% of the balance (charged by the credit card processor).
- **Payment Plans are set up for one semester at a time.** You will need to re-enroll for a new payment plan for each semester of the academic year.
- There is a \$25.00 enrollment fee due at the time you sign up for the payment plan. This is a *non-refundable* fee.
- The payment plan will need to be set up for the full balance that is due on the student account. To ensure that you are signing up for the correct amount on your payment plan, please make sure to accept your financial aid award and finalize any other outstanding requirements through the Financial Aid Portal (https://finaid.geneva.edu). In addition, if you are planning to use a private loan to cover part of the balance, please make sure to have your loan approved before signing up for a payment plan.
- What costs are eligible to be included in a payment Plan?
  - o Tuition
  - o Room and Board
  - o Student Health Insurance
  - Online/Course/Campus Service Fees
- What costs are not eligible to be included in a payment plan?
  - Past Due Balances
  - Parking Permits Cost
  - Parking Tickets
  - o Any Fines

- Adjustments to Student Account / Payment Plan
  - Throughout the semester, your student account may have an increase or decrease in the balance due. If you are enrolled in a payment plan these increase/decreases to the student account will create a "Pending Adjustment" on your payment plan. This may increase or decrease your monthly payments.
  - You will need to review your payment plan and "Accept" the Pending
    Adjustment on the payment plan. The balance due will be equally amortized over the remaining payments on the payment plan.
  - If you do not accept the pending adjustment you may end up paying too much on your student account, or you will owe an out-of-pocket payment to cover the increase, over-and-above your payment plan payment.
- What Payment Plans options are available?
  - o 5 month payment plan
    - Payments run July November for the fall semester
    - Payments run December April for the spring semester
  - $\circ$  4 month payment plan
    - Requires a 10% down payment of your balance at the time you enroll in the payment plan. This is over-and-above your \$25.00 enrollment fee.
    - Payments run August November for the fall semester
    - Payments run January April for the spring semester
- What happens to my payment plan if I am no longer a student at Geneva College?
  - If for any reason you are no longer an enrolled student at Geneva College, your payment plan is still active. It will not terminate at the time of your withdrawal and will continue to pull payments from your bank account.
  - If you are planning to withdraw you will need to speak with Student Financial Services to review your student account balance. At that time you can review your options with them to terminate the payment plan and ensure your student account balance is paid in full.

Student Financial Services is available to assist you with your financial questions and concerns. If you need help in setting up a payment plan or need to review your payment options, please feel free to contact our office by calling 724-847-6530 or emailing us at SFS@geneva.edu. We will be glad to assist you through this process.

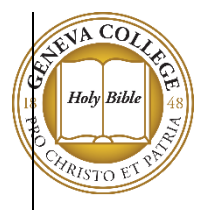

### Geneva College Payment Plan Set Up and Enrollment Steps

<u>Step 1</u> – Log into your Nelnet Account available through your myGeneva (<u>https://my.geneva.edu</u>), Student Financial Services tab. From the Nelnet welcome page, click on "Enroll in Payment Plan". If you have never accessed your Nelnet account before, please review the "How do I access my Nelnet Account for the first time?" located on our FAQ page at <u>https://www.geneva.edu/student-financial-services/tuition-costs-billing/nelnet-faq</u>.

<u>Step 2</u> – Click "Begin" to begin enrollment into a payment plan

|                                                                                                    | Customer Service                                                                                                    |
|----------------------------------------------------------------------------------------------------|----------------------------------------------------------------------------------------------------|
| Geneva College (35870)                                                                             | 2018-2019 Spring                                                                                                    |
| Welcome<br>Thank you for choosing to set up a payment plan. Click the Begin button to get started. | Want to designate another payer? 🕜                                                                                    |
| Begin                                                                                              | Cancel                                                                                                    |
|                                                                                                    |                                                                                                    |
| 204<br>v19.1.10314.11050                                                                           | Customer Service   Terms of Use   Privacy & Security<br>© 2001-2019 Nelnet, Inc. and Affiliates. All Rights Reserved. |

<u>Step 3</u> – On the Amount Due screen, click "next" (the payment plan must be set up for entire balance due on your student account).

| Geneva Colle           | ege (35870)   | <u> </u>     |                    |                     |                       |           | 2018-2019    |
|------------------------|---------------|--------------|--------------------|---------------------|-----------------------|-----------|--------------|
| Dragraan Tracker       |               |              |                    |                     |                       |           | 2310 2013    |
|                        | •             |              |                    |                     |                       |           |              |
| Contact<br>Information | Amount<br>Due | Plan Options | Payment<br>Details | Payment<br>Schedule | Review &<br>Authorize | Thank You |              |
| Amount                 | Due           |              |                    |                     |                       |           |              |
| Name                   |               |              |                    |                     | Amo                   | ount Due  |              |
| Matthew .              |               |              |                    |                     | 1                     | 0,000.00  | View Details |

<u>Step 4</u> – On the Payment Plan Options screen, click the radio button for the payment plan you want to enroll in. On this screen, you will also pick the date you want your payment to be deducted from your account.

| Progress Tracker       |               |              |                    |                     |                       |           |
|------------------------|---------------|--------------|--------------------|---------------------|-----------------------|-----------|
| •                      |               | •            | O                  | O                   | 0                     | 0         |
| Contact<br>Information | Amount<br>Due | Plan Options | Payment<br>Details | Payment<br>Schedule | Review &<br>Authorize | Thank You |

#### **Payment Plan Options**

| Amount D   | ue to Geneva College: \$10,000.0                           | 00                    |                 |                       |                                                                    |                                                                                                    |                               |  |
|------------|------------------------------------------------------------|-----------------------|-----------------|-----------------------|--------------------------------------------------------------------|----------------------------------------------------------------------------------------------------|-------------------------------|--|
| Select a p | Select a payment schedule Show:                            |                       |                 |                       |                                                                    |                                                                                                    | •                             |  |
| Month      | Nonthly Payments                                           |                       |                 |                       |                                                                    |                                                                                                    |                               |  |
| Select     | Payment Method                                             | Number of<br>Payments | Beginning Month | 1st Payment<br>Amount | Available<br>Payment Days                                          | Last Day to Enroll                                                                                                    | Enrollment Fee<br>(Due Today) |  |
| 0          | Automatic Payments from<br>• Bank Account<br>• Credit Card | 5                     | February 2020   | \$2,000.00            | 1st<br>5th<br>10th<br>15th<br>16th<br>17th<br>20th<br>21st<br>25th | 30 Jan 2020<br>03 Feb 2020<br>06 Feb 2020<br>13 Feb 2020<br>13 Feb 2020<br>13 Feb 2020<br>13 Feb 2020<br>18 Feb 2020<br>19 Feb 2020<br>21 Feb 2020 | \$25.00                       |  |

#### <u>Step 5</u> –Acknowledge the nonrefundable enrollment fee by clicking "OK"

| Payr        | nent Plan Opt                  | ions                                                                               |             |                               |
|-------------|--------------------------------|------------------------------------------------------------------------------------|-------------|-------------------------------|
| Amount D    | ue to Geneva College: \$10,000 | Enrollment Fee                                                                     | 1           |                               |
| Select a pa | ayment schedule                |                                                                                    | elected     | •                             |
| Month       | ly Payments                    | There is a nonrefundable enrollment fee to participate in the option you selected. |             |                               |
| Select      | Payment Method                 | OK Cancel                                                                          | y to Enroll | Enrollment Fee<br>(Due Today) |

## <u>Step 6</u> – Select your desired payment method using either the bank account or credit card option.

| Contact<br>nformation | Amount<br>Due                                            | Plan Options         | Payment<br>Details | Payment<br>Schedule                                     | Review &<br>Authorize                                            | Thank You        |
|-----------------------|----------------------------------------------------------|----------------------|--------------------|---------------------------------------------------------|------------------------------------------------------------------|------------------|
| ayme                  |                                                          | account for payments |                    |                                                         |                                                                  |                  |
| ay using              | Select<br>Select<br>Add Bank Accour<br>Add Credit Card - |                      | • 😗                | Credit Card - up t  Debit Card - up t  Checking or Savi | i tees may apply:<br>to 2.75%<br>o 2.75%<br>ngs account - no fee |                  |
|                       |                                                          |                      |                    | Card transactions for Ge<br>Campus Commerce, US         | neva College are pro<br>A.                                       | cessed by Nelnet |

| Contact<br>Information                                                                            | Amount<br>Due                          | Plan Options                                                                    | Payment<br>Details | Payment<br>Schedule | Review &<br>Authorize | Than |
|---------------------------------------------------------------------------------------------------|----------------------------------------|---------------------------------------------------------------------------------|--------------------|---------------------|-----------------------|------|
|                                                                                                   |                                        |                                                                                 |                    |                     |                       |      |
| G Add A<br>Bank Acco<br>Please enter your                                                         | CCOUI<br>unt                           | ר <b>t</b><br>y as it appears on your B                                         | ank Account.       |                     |                       |      |
| G Add A<br>Bank Acco<br>Please enter your<br>Account Holder N                                     | Unt<br>name exactly<br>lame*           | y as it appears on your B<br>Matthew Bank                                       | ank Account.       |                     |                       |      |
| Add A  Bank Acco  Please enter your  Account Holder N  Bank Name*                                 | Unt<br>name exactly<br>lame*           | y as it appears on your B<br>Matthew Bank<br>Test Bank                          | ank Account.       |                     |                       |      |
| Add A  Bank Acco  Please enter your  Account Holder N  Bank Name*  Account Type*                  | ACCOUI<br>unt<br>name exactly<br>lame* | y as it appears on your B<br>Matthew Bank<br>Test Bank<br>Checking              | ank Account.       |                     |                       |      |
| Add A  Bank Acco  Please enter your  Account Holder N  Bank Name*  Account Type*  Routing Number* | ACCOUI<br>unt<br>name exactly<br>lame* | r as it appears on your B<br>Matthew Bank<br>Test Bank<br>Checking<br>111111111 | ank Account.       | · ·                 |                       |      |

#### **<u>Step 7</u>** – Enter in payment information, confirm authorized signer of account

#### Step 8 – Confirm payment method and amount due today

| Progress Tracker       |               |              |                    |                     |                       |           |
|------------------------|---------------|--------------|--------------------|---------------------|-----------------------|-----------|
| •                      | -             | •            | •                  |                     |                       |           |
| Contact<br>Information | Amount<br>Due | Plan Options | Payment<br>Details | Payment<br>Schedule | Review &<br>Authorize | Thank You |

#### **Payment Details**

| Please enter y | your primary financial account for paym | ents |                                                                                       |
|----------------|-----------------------------------------|------|---------------------------------------------------------------------------------------|
| Pay using      | Test Bank - 7979                        | • 🕜  | Card transactions for Geneva College are processed by Nelnet<br>Campus Commerce, USA. |
|                |                                         |      |                                                                                       |

#### Amount Due Today

| Pay using Test Bank - 7979 (Change) |             |
|-------------------------------------|-------------|
| Enrollment Fee                      | 25.00       |
| Amount Due Too                      | lay \$25.00 |

#### **Remaining Amount**

| Total Amount Remaining for Payment Plan | \$10,000.00 |
|-----------------------------------------|-------------|
|-----------------------------------------|-------------|

#### Step 9 – Review and Authorize

| •                      |               |              |                    | •                   | •                     | 0         |
|------------------------|---------------|--------------|--------------------|---------------------|-----------------------|-----------|
| Contact<br>Information | Amount<br>Due | Plan Options | Payment<br>Details | Payment<br>Schedule | Review &<br>Authorize | Thank You |

#### **Review & Authorize**

| Amount Due Today | Remaining Amount |                                                                             |
|------------------|------------------|-----------------------------------------------------------------------------|
| \$25.00          | \$10,000.00      | $\Box$ I have read and accept the terms and conditions of this payment plan |
| Payment Method   | Payment Method   |                                                                             |
| Test Bank - 7979 | Test Bank - 7979 | Back Authorize Cancel                                                       |

#### Contact Information

| Contact Informati | on                                      | Change                                  |
|-------------------|-----------------------------------------|-----------------------------------------|
| Name/Address      | Matthew                                 |                                         |
|                   | Beaver Falls, PA 15010<br>United States | Vise e-mail for correspondence          |
| Phone             |                                         | Please send me e-mail payment reminders |
| E-mail            |                                         |                                         |

#### Balance Summary

| Delesso O                 |                  |                  |             |
|---------------------------|------------------|------------------|-------------|
| Balance Summary           |                  |                  |             |
| Name                      |                  |                  |             |
| Matthew                   |                  |                  |             |
|                           |                  | Total Amount Due | \$10,000.00 |
| Payment Details           |                  |                  | Change      |
| Future Payments Scheduled | Test Bank - 7979 |                  |             |
| Amount Due Today          | Test Bank - 7979 |                  |             |
| Date                      | Description      |                  | Amount      |
| March 15, 2019            | Enrollment Fee   |                  | 25.00       |
|                           |                  | Amount Due Toda  | у \$25.00   |
|                           |                  |                  |             |

#### Future Payment Schedule

| Future Payment Schedule     |             |          |
|-----------------------------|-------------|----------|
| Payment Date                | Description | Amount   |
| Thursday, February 20, 2020 | Payment     | 2,000.00 |
| Friday, March 20, 2020      | Payment     | 2,000.00 |
| Monday, April 20, 2020      | Payment     | 2,000.00 |
| Wednesday, May 20, 2020     | Payment     | 2,000.00 |
| Monday, June 22, 2020       | Payment     | 2,000.00 |

#### Step 10 - Confirmation

| Progress Tracker       |               |              |                    |                     |                       |           |
|------------------------|---------------|--------------|--------------------|---------------------|-----------------------|-----------|
| •                      |               |              |                    |                     |                       | •         |
| Contact<br>Information | Amount<br>Due | Plan Options | Payment<br>Details | Payment<br>Schedule | Review &<br>Authorize | Thank You |

#### Thank You

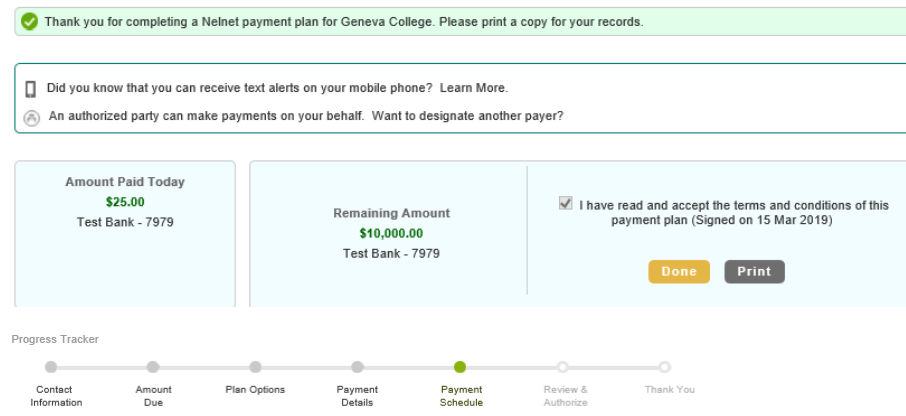

#### **Payment Schedule**

What day do you want the future scheduled payments to be on?\* 20th

Future Payment Schedule

| Payment Date                | Description | Amoun    |
|-----------------------------|-------------|----------|
| Thursday, February 20, 2020 | Payment     | 2,000.00 |
| Friday, March 20, 2020      | Payment     | 2,000.00 |
| Monday, April 20, 2020      | Payment     | 2,000.00 |
| Wednesday, May 20, 2020     | Payment     | 2,000.00 |
| Monday, June 22, 2020       | Payment     | 2,000.00 |

Card transactions for Geneva College are processed by Nelnet Campus Commerce, USA.

Back Next Cancel